Lathund för att skapa film i Powerpoint Enheten visuell kommunikation, Intraservice

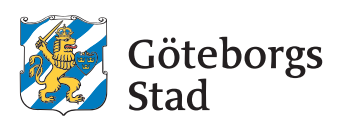

## Skapa film och animerad film i Powerpoint

Lathund 2021-01-20

## Innehåll

| Ladda ner och jobba i mallen                                                                                                    | 3            |
|----------------------------------------------------------------------------------------------------|--------------|
| Ladda ner mall<br>Byt layout och skriv text<br>Lägg in informationsgrafik                                                                                                    |              |
| Importera bildinnehåll från mediabanken                                                                                                    | 6            |
| Ladda ner foto, filmklipp, illustrationer och animerade illustrati<br>Infoga foto, filmklipp, illustrationer och animerade illustrati<br>Välj rätt färg<br>Kombinera flera animerade illustrationer | oner<br>oner |
| Lägga till ljud                                                                                                    | 8            |
| Spela in ljud i Powerpoint<br>Lägga ljudfilen på en sida eller hela filmen/bildspelet<br>Plats för undertext                                                                                        |              |
| Rensa filen och ställ in tid                                                                                                    | 9            |
| Göteborgs Stads logotyp<br>Radera sidor<br>Ställ in tid                                                                                                    |              |
| Specifikt för korta loopar i sociala medier                                                                                                    | 10           |
| Göteborgs Stads logotyp<br>Ställ in tid                                                                                                    |              |
| Exportera film                                                                                                    | 11           |
| Exportera som MP4<br>Lagra och publicera                                                                                                    |              |
| Exempel                                                                                                    | 12           |
| Allmänna instruktioner och tips<br>Goda exempel                                                                                                    |              |
| Sammanfattning: Kort steg för steg-guide                                                                                                    | 14           |

# Skapa film och animerad film i Powerpoint

Du kan skapa enklare filmer direkt i Powerpoint genom att lägga in text, informationsgrafik, ljud, illustrationer och filmklipp eller animerade illustrationer i mallen för filmgrafik. Du sätter sedan tid på sidorna i bildspelet och exporterar som film.

## Ladda ner och jobba i mallen

#### Ladda ner mall

Hämta Powerpointmallen för filmgrafik från goteborg.se/grafiskprofil. Du hittar den bland andra mallar på sidan Mallbibliotek → Mallar för Office. Mallen finns i formaten 1920x1080 px, 1080x1920 px och 1080x1080 px (främst för Instagram). Spara mallen på valfri plats och döp till lämpligt namn.

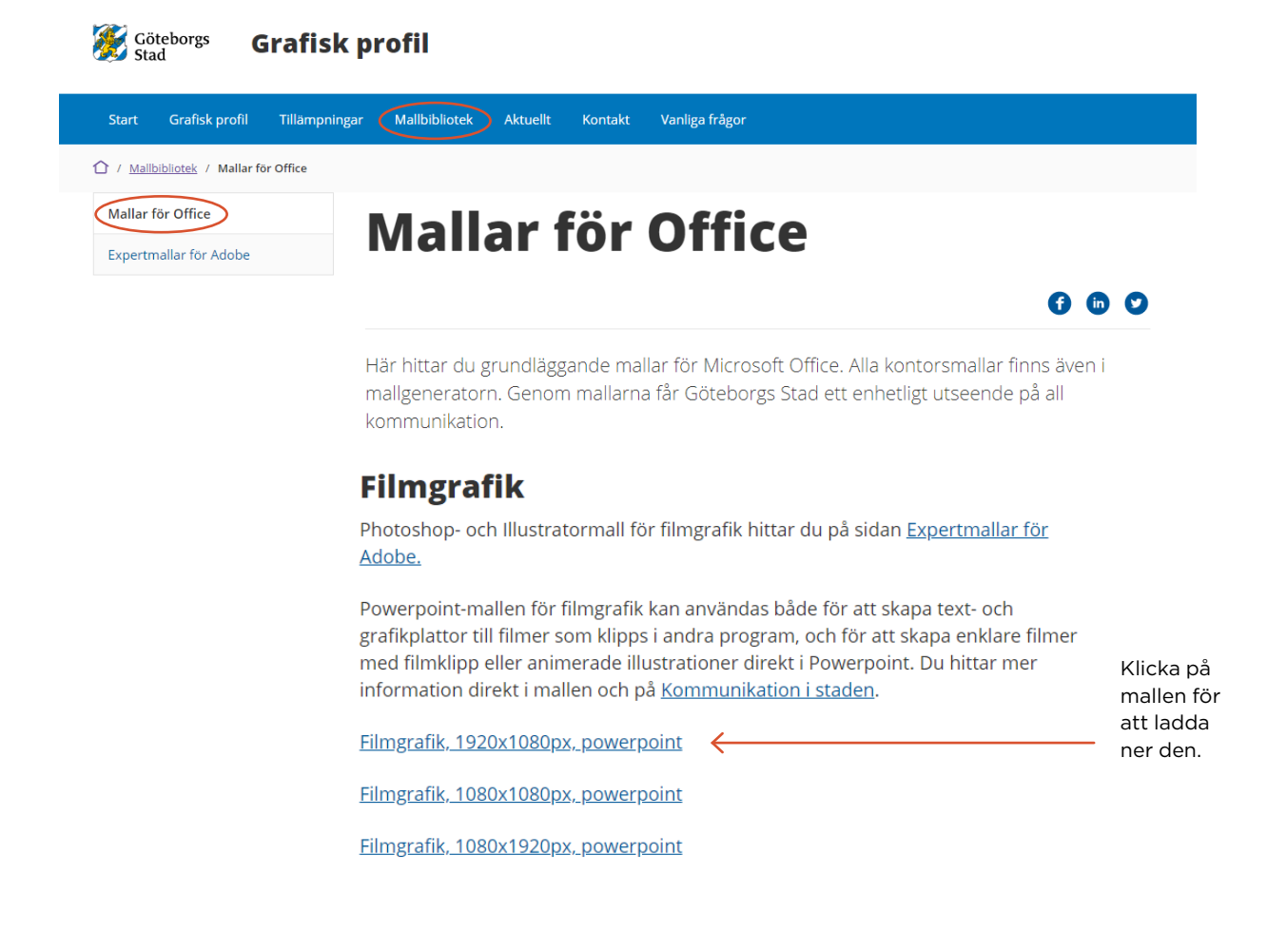

#### Byt layout och skriv text

I mallen finns färdiga layouter där du kan välja mellan stadens komplementfärger, olika textstorlekar och placering av text och bildinnehåll. Vissa layouter är gjorda för rena textplattor och andra har plats för animerad illustration, bild och filmklipp.

Skriv in texter direkt på sidorna och byt layout genom att klicka på **Layout** under fliken **Start**.

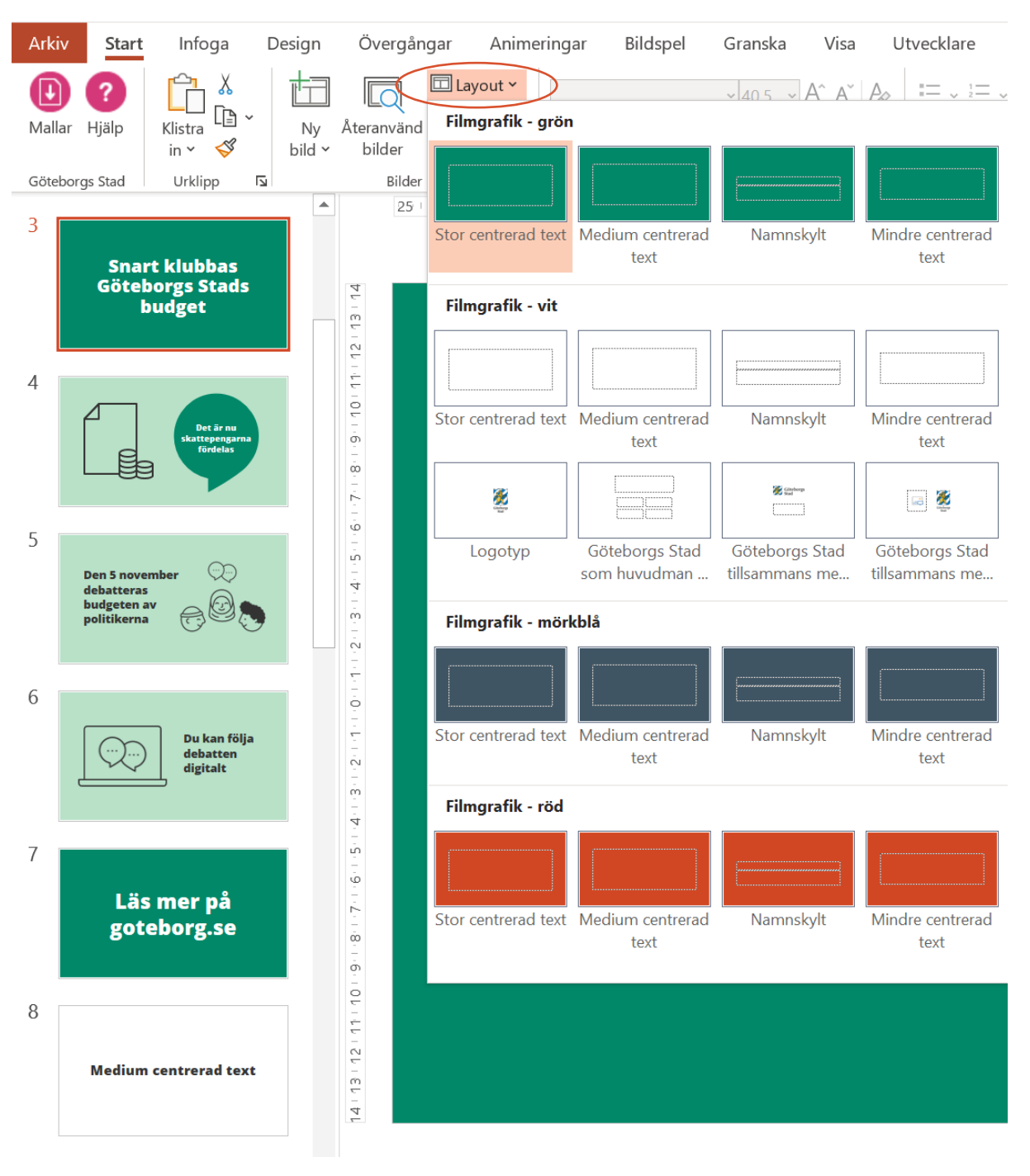

#### Lägg in informationsgrafik

Sist i mallen finns två sidor med informationsgrafik inlagd. Den kan du kopiera och lägga in på dina sidor.

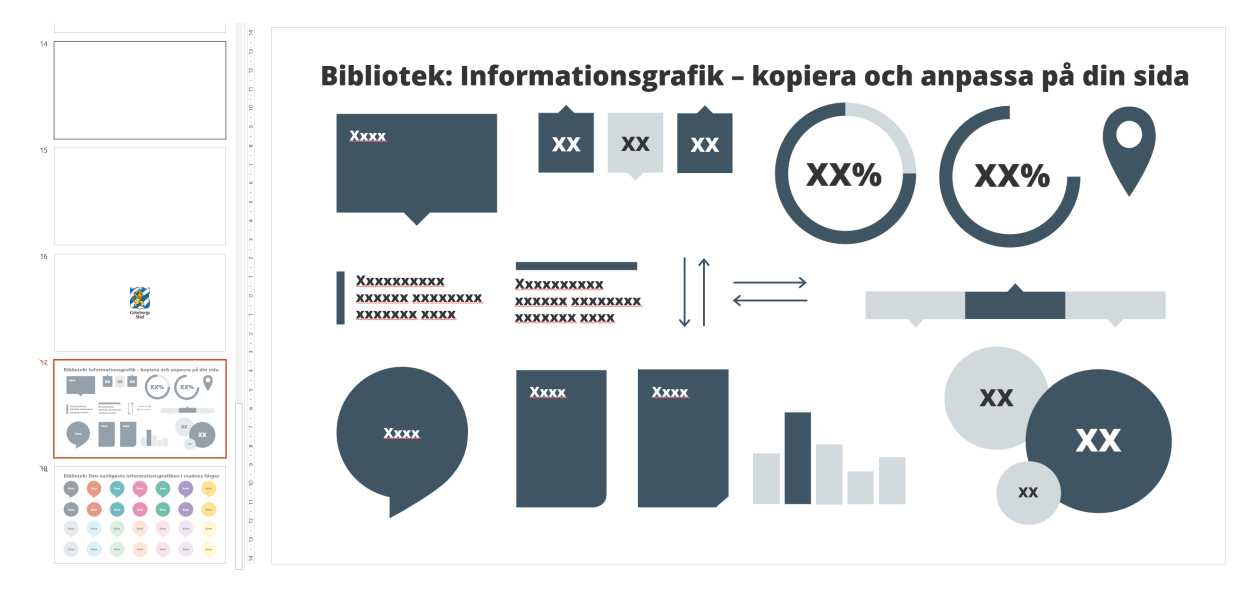

- » Ändra storlek på informationsgrafiken proportionerligt genom att hålla inne **Shift** när du drar i ett hörn för att öka storleken.
- » Anpassa textstorleken tänk på att inte göra texten för liten och ha korta budskap i informationsgrafik.
- » Anpassa placeringen av texten i informationsgrafiken genom att högerklicka, välj Formatera figur och justera marginalerna för texten.

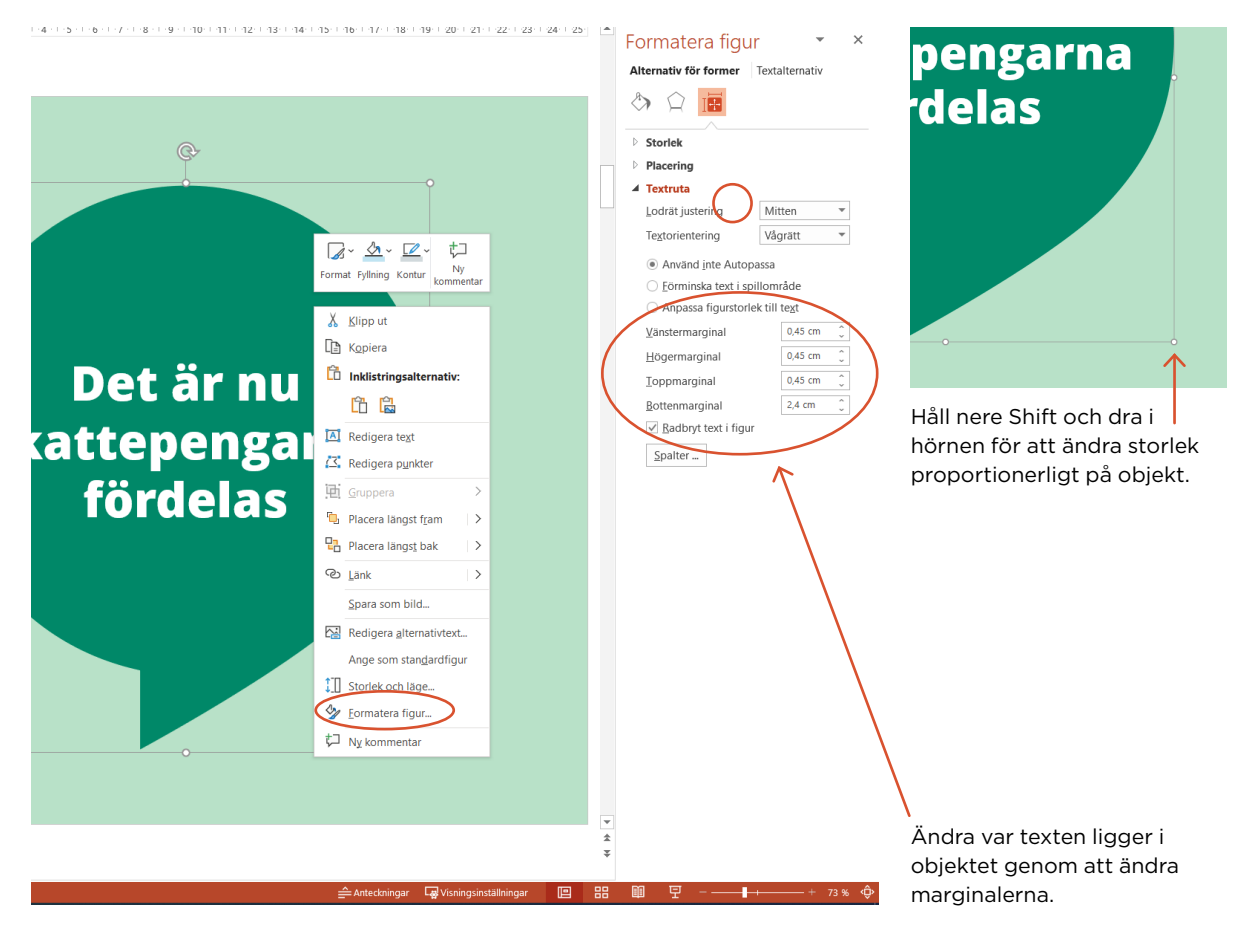

## Importera bildinnehåll från mediabanken

#### Ladda ner foto, filmklipp, illustrationer och animerade illustrationer

I mediabanken hittar du animerade illustrationer i formatet GIF. De följer stadens illustrationsmanér och finns i svart och vitt för användning i Powerpoint och sociala medier.

Du hittar även illustrationer, foton och filmklipp som följer stadens grafiska profil.

Gå till <u>media.goteborg.se</u> och ladda ner från **Stadens bilder, illustrationer,** filmer eller animerade illustrationer Spara på valfri plats.

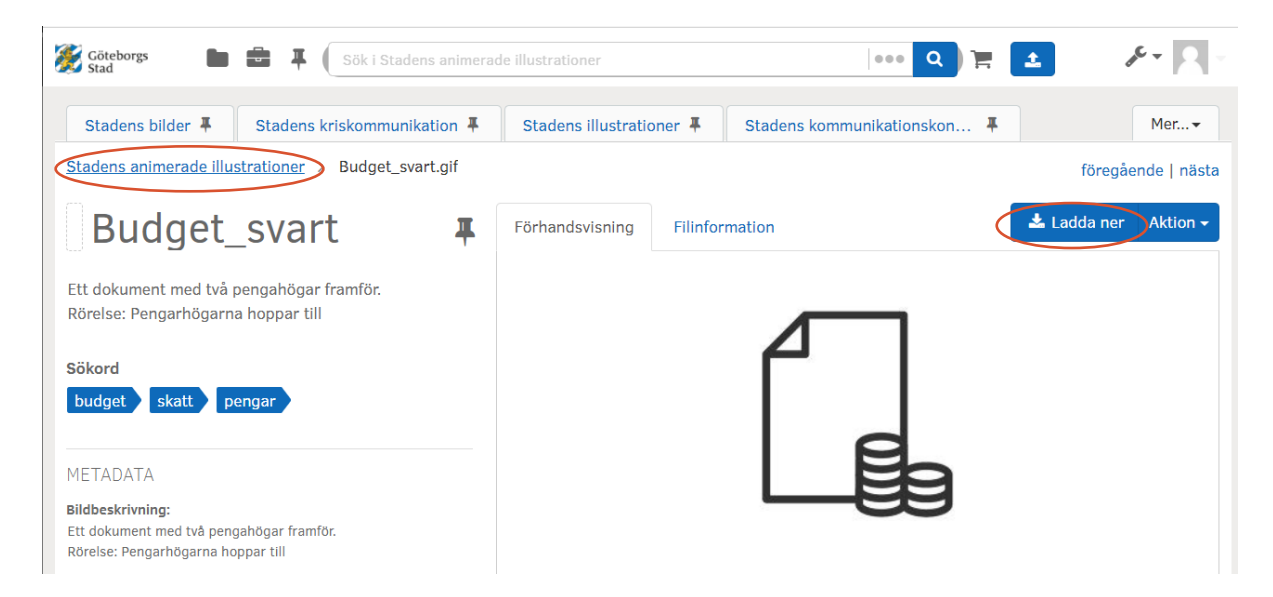

## Infoga foto, filmklipp, illustrationer och animerade illustrationer

Klicka på platshållaren för bild eller gå till **Infoga → Bilder** (GIF är ett bildformat, inte ett videoformat) och välj din bild/GIF. Om du ska infoga filmklipp väljer du **Infoga → Video.** 

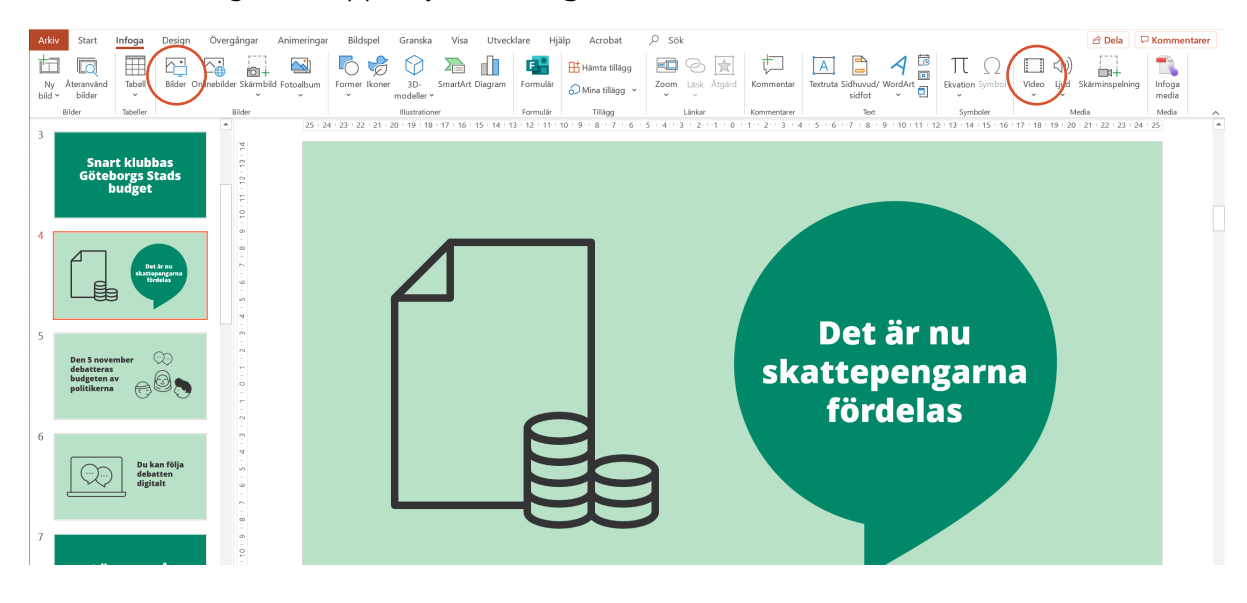

#### Välj rätt färg

Lägg vita illustrationer och animerade illustrationer mot mörk bakgrund och svarta mot ljus eller gul bakgrund.

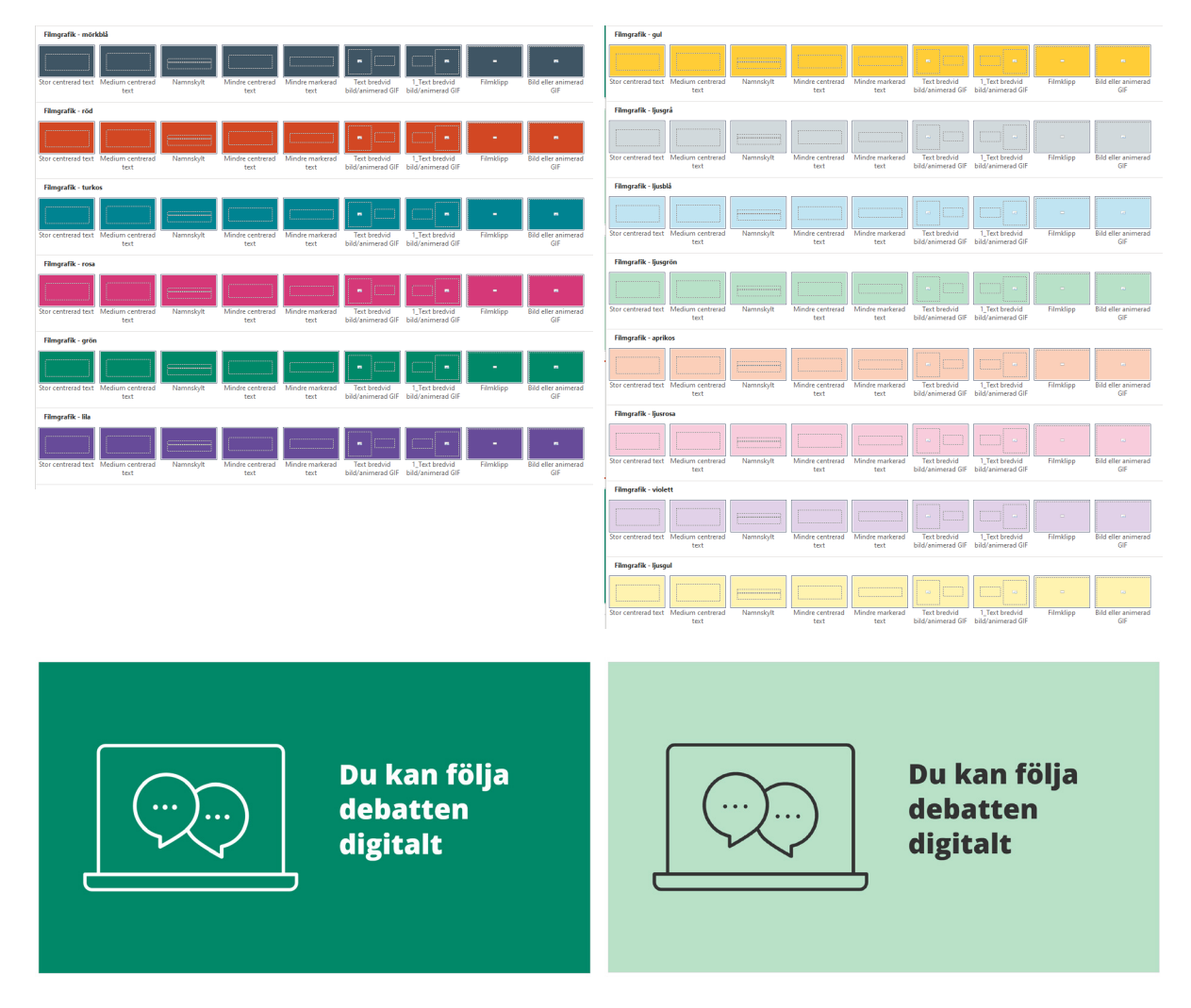

#### Kombinera flera animerade illustrationer

Du kan kombinera flera animerade illustrationer på samma sida. Tänk på att du även kan kombinera stilla illustrationer med animerade illustrationer, till exempel en stilla dator med animerade pratbubblor i (se ovan). Det du behöver tänka på är att:

- » Linjetjockleken är samma på alla figurer.
- » Tajmingen fungerar och animationerna inte krockar med varandra.
- » Kombinera max 3-4 olika illustrationer/animerade illustrationer per sida.

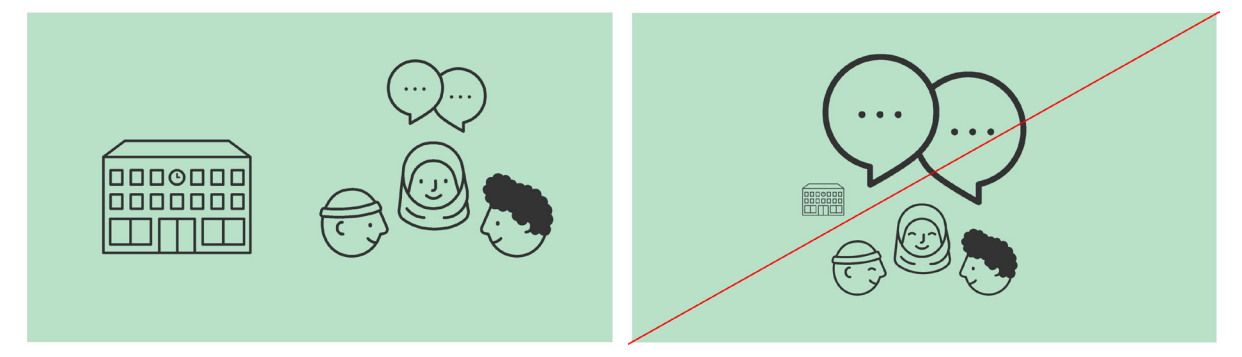

## Lägga till ljud

Om du till exempel vill ha en voiceover kan du spela in det direkt i Powerpoint eller lägga in en existerande ljudfil.

#### Spela in ljud i Powerpoint

Klicka på Infoga  $\rightarrow$  Ljud och välj Spela in ljud. Om du vill lägga in en existerande ljudfil väljer du Ljud på datorn.

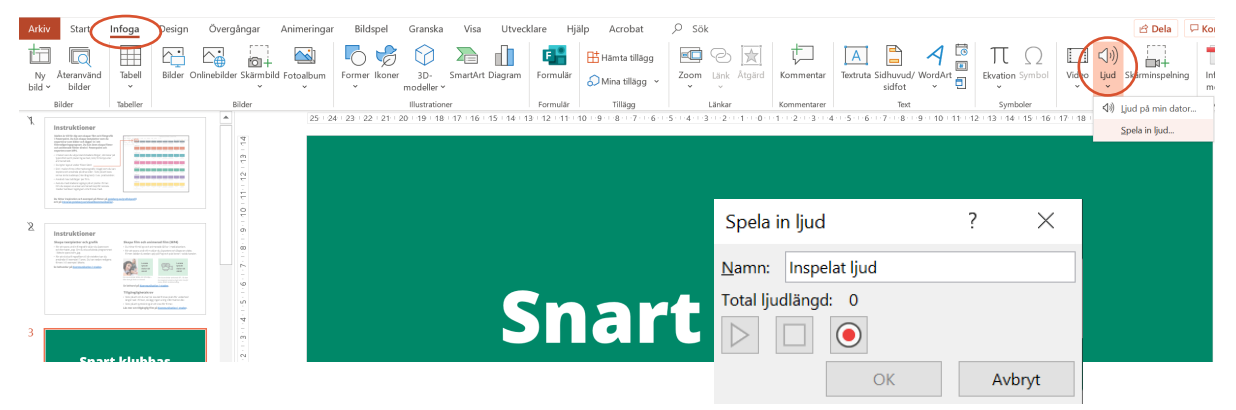

#### Lägga ljudfilen på en sida eller hela filmen/bildspelet

Du kan antingen lägga en ljudfil på varje sida eller lägga en ljudfil som spelar genom hela filmen/bildspelet. Om du gör så, tänk på att tajma ljudet med längden på varje sida.

Klicka på din ljudfil och gå till **Uppspelning**. Klicka på **Spela upp i bakgrunden** för att låta ljudfilen spela under hela filmen.

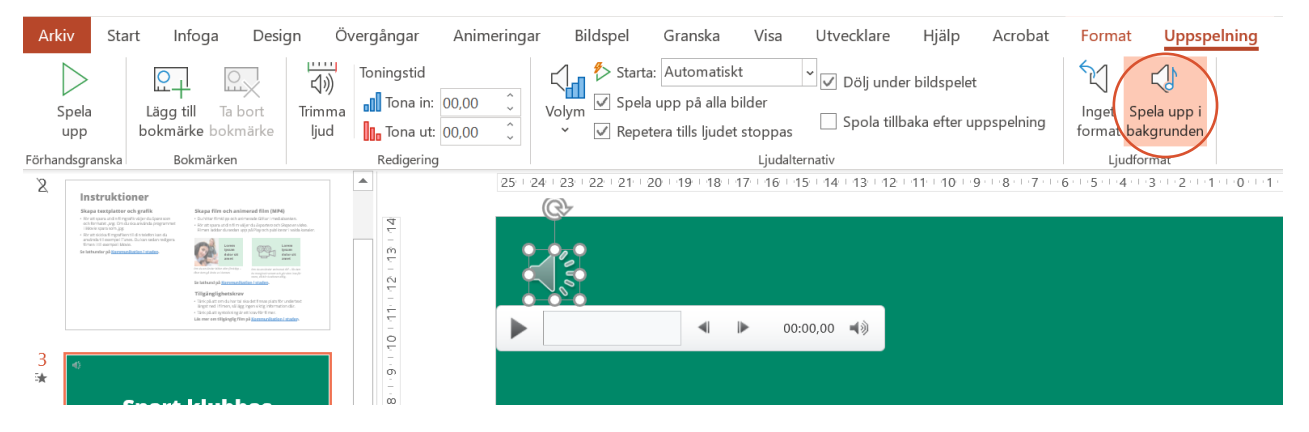

Här kan du även göra andra inställningar, till exempel trimma klippet eller ställa in volym.

#### Plats för undertext

Om du har en voiceover som säger mer än det som står i text på sidorna behöver du komplettera med en undertext. Tänk på att den undertexten ska få plats längst ned i filmen så lägg ingen viktig information där.

Läs mer om tillgänglighet, undertextning och syntolkning på <u>Kommunikation i staden</u>.

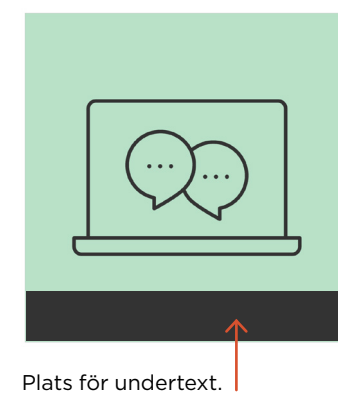

8

## Rensa filen och ställ in tid

#### Göteborgs Stads logotyp

Avsluta med stadens logotyp på vit platta. Om du skapar en enkel animerad loop för sociala medier behöver logotypen inte finnas med, läs mer på nästa sida.

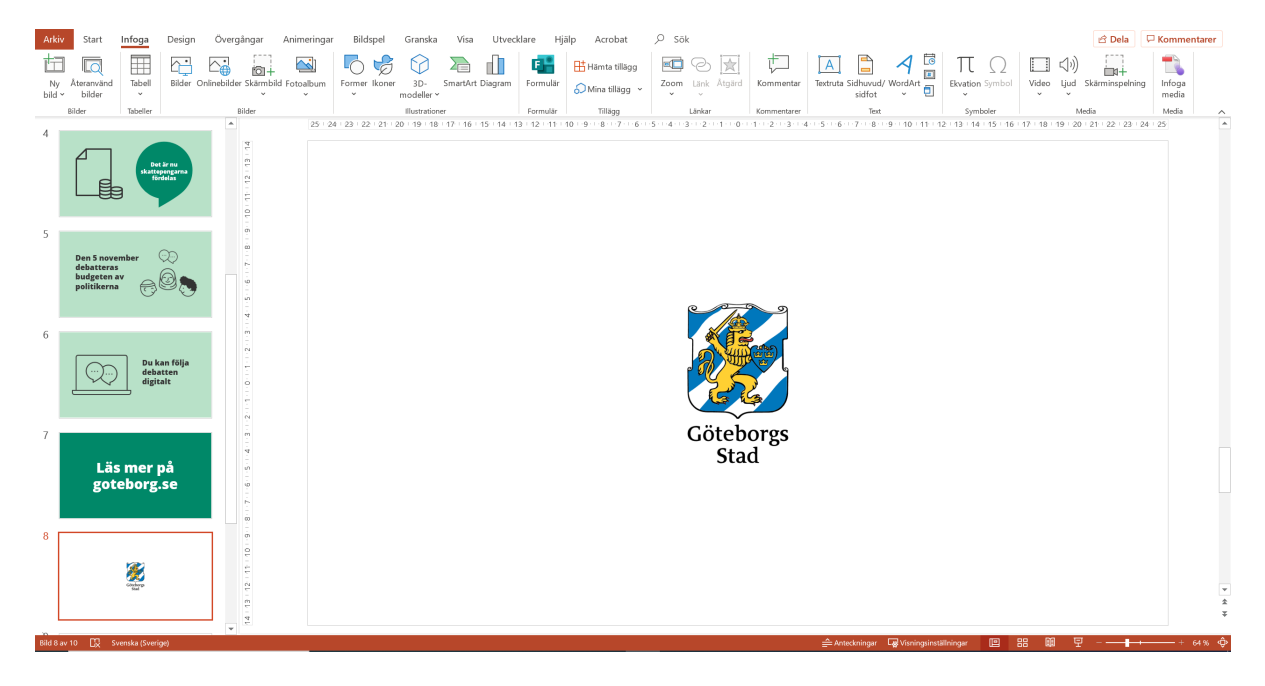

#### **Radera sidor**

Radera de sidor som inte ska ingå i filmen.

#### Ställ in tid

Ställ in längden på bilderna under **Övergångar** → **Frammatning.** I mallen är två sekunder förvalt. Anpassa längden på varje sida efter det innehåll du lagt in.

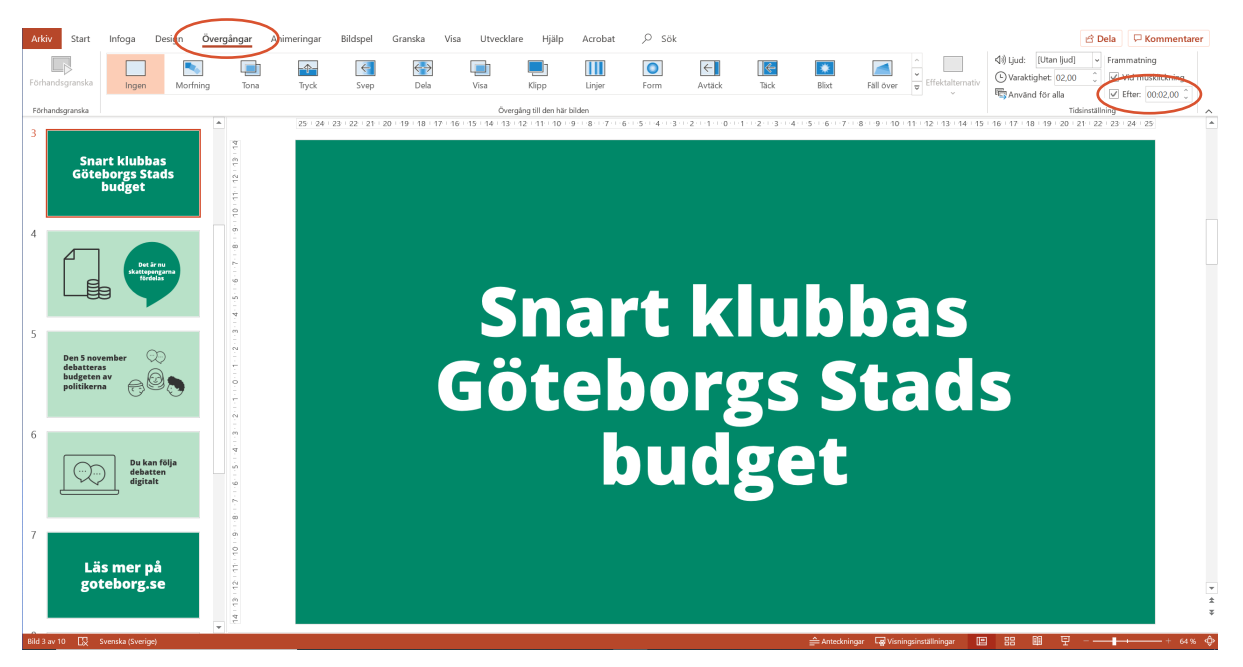

## Specifikt för korta loopar i sociala medier

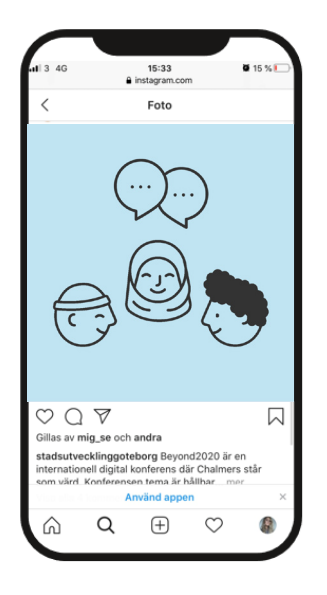

#### Göteborgs Stads logotyp

Om du skapar en animerad film som endast består av en loopad GIF, till exempel istället för en illustration eller bild i inlägg för sociala medier behöver du inte ha Göteborgs Stads logotyp sist.

Precis som i vanliga inlägg med bilder i sociala medier syns Göteborgs Stads som avsändare genom logotypen i profilbild och ytterligare information om avsändare och sammanhang ska framgå av inläggstexten.

#### Ställ in tid

Ställ in längden på bilderna under **Övergångar → Frammatning.** Anpassa längden efter GIF:en. Alla GIF:ar är *tre sekunder* om ingen annan information står i mediabanken.

Duplicera bildrutan så du får minst tre bilder efter varandra för att skapa en lagom längd på loopen. På instagram loopar den automatiskt vidare.

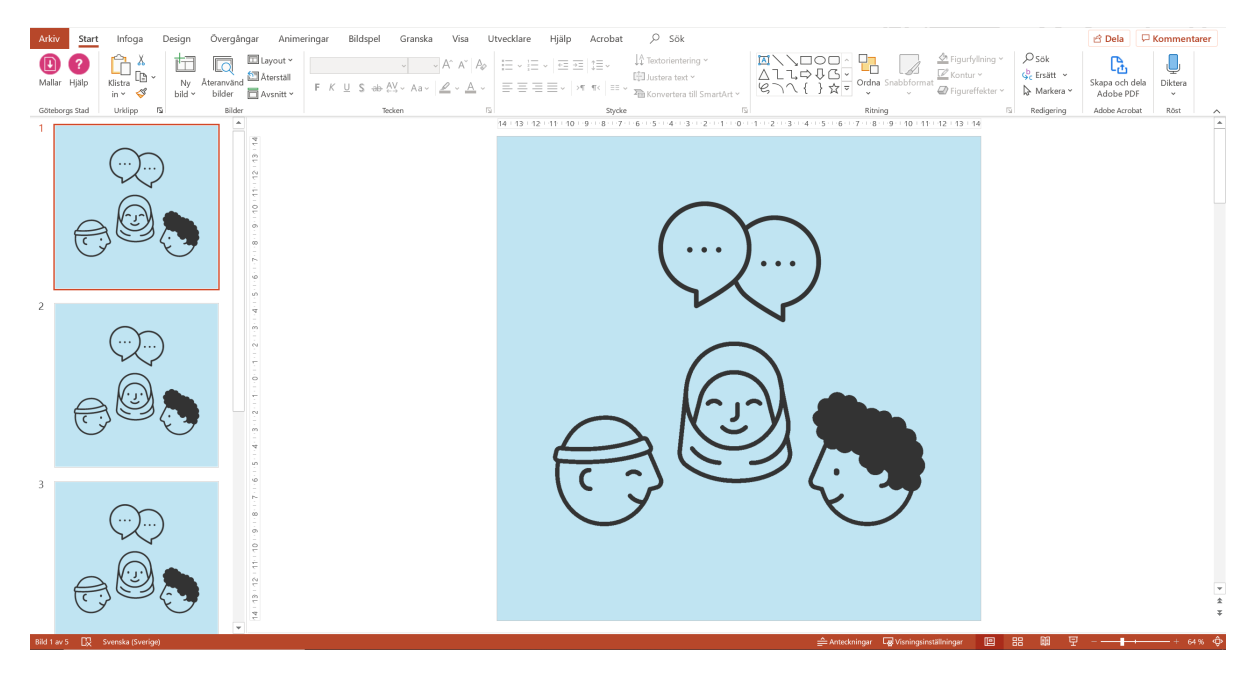

## **Exportera film**

#### **Exportera som MP4**

Kolla igenom din film genom att visa **Bildspel** och se så att allt blivit rätt. Välj **Exportera** och **Skapa en video.** Spara på valfri plats.

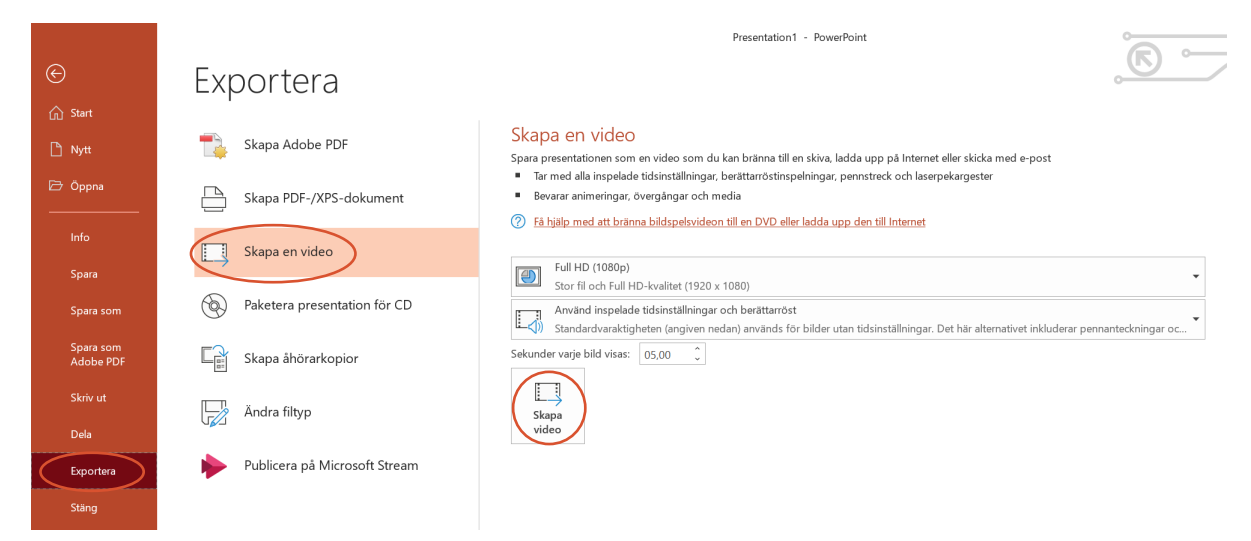

Om filmen ska publiceras på facebook eller instagram sparar du den 1280x720 för att filen inte ska bli för stor. Den får vara max 4GB.

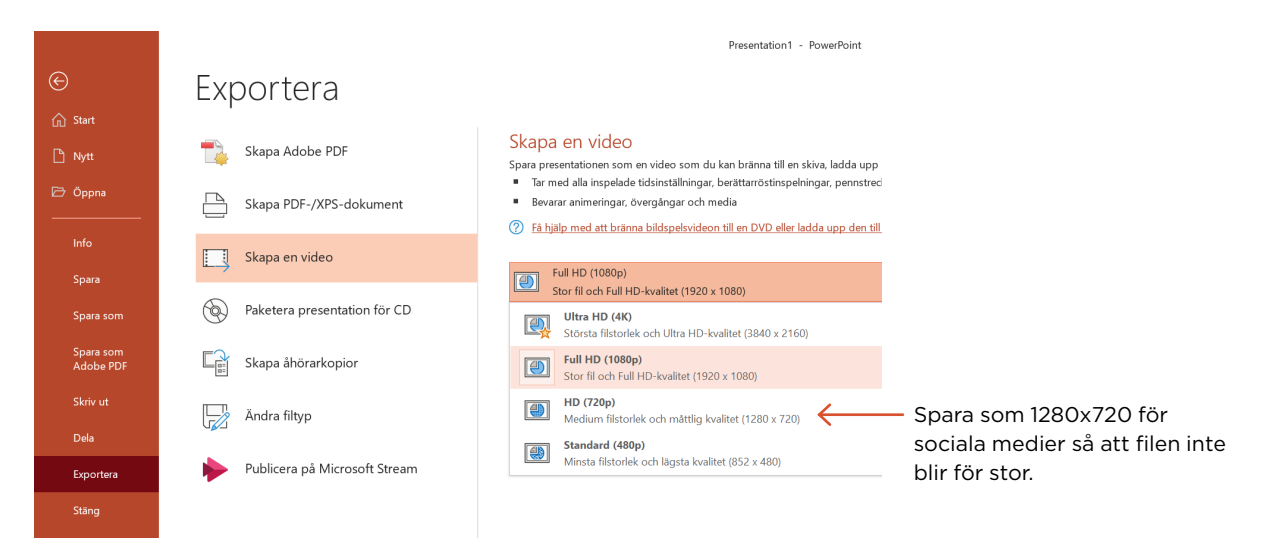

#### Lagra och publicera

Kolla igenom filmen så att allt blivit rätt. Nu kan du lagra filmen på stadens videoplattform **play.goteborg.se** och publicera den i vald kanal. Tänk på att du kan lägga in syntolkning och undertextning direkt i videoplattformen.

Läs mer om Göteborgs Stads videoplattform, undertextning syntolkning med mera på <u>Kommunikation i staden</u>.

## Exempel

#### Allmänna instruktioner och tips

Gå in och läs på **goteborg.se/grafiskprofil** för att få instruktioner om logotyp, typografi, färg, bild och tillämpning av stadens grafiska profil i filmgrafik.

## Några grundtips för att göra tillgänglig film och animerad film enligt stadens grafisk profil är:

- » Utgå från layouterna som finns och håll det enkelt och tydligt.
  Ha inte för många element på sidan.
- » Håll dig till två färger (förutom svart och vit).
- » Skala inte om animationer eller andra bildelement så att kvaliteten försämras. Tänk till exempel på att inte göra dem för stora så att de blir pixliga.
- » Använd inte Powerpoints egna animationer, förutom de som heter **Ta fram** och **Försvinna** där du kan ställa in när en animation, text eller informationsgrafik dyker upp eller försvinner.
- » Animera inte text.
- » Använd miljöljud för att skapa atmosfär. Undvik musik så långt som möjligt då det är svårt att styra nivåerna på ljudet när filmen ska syntolkas.

Kontakta enheten visuell kommunikation om du har frågor eller saknar något.

#### Goda exempel

Exempel på leveranser gjorda enligt Göteborgs Stads grafiska profil hittar du på <u>intranat.goteborg.se/visuellkommunikation</u>. På följande sidor ser du även några exempel på layouter.

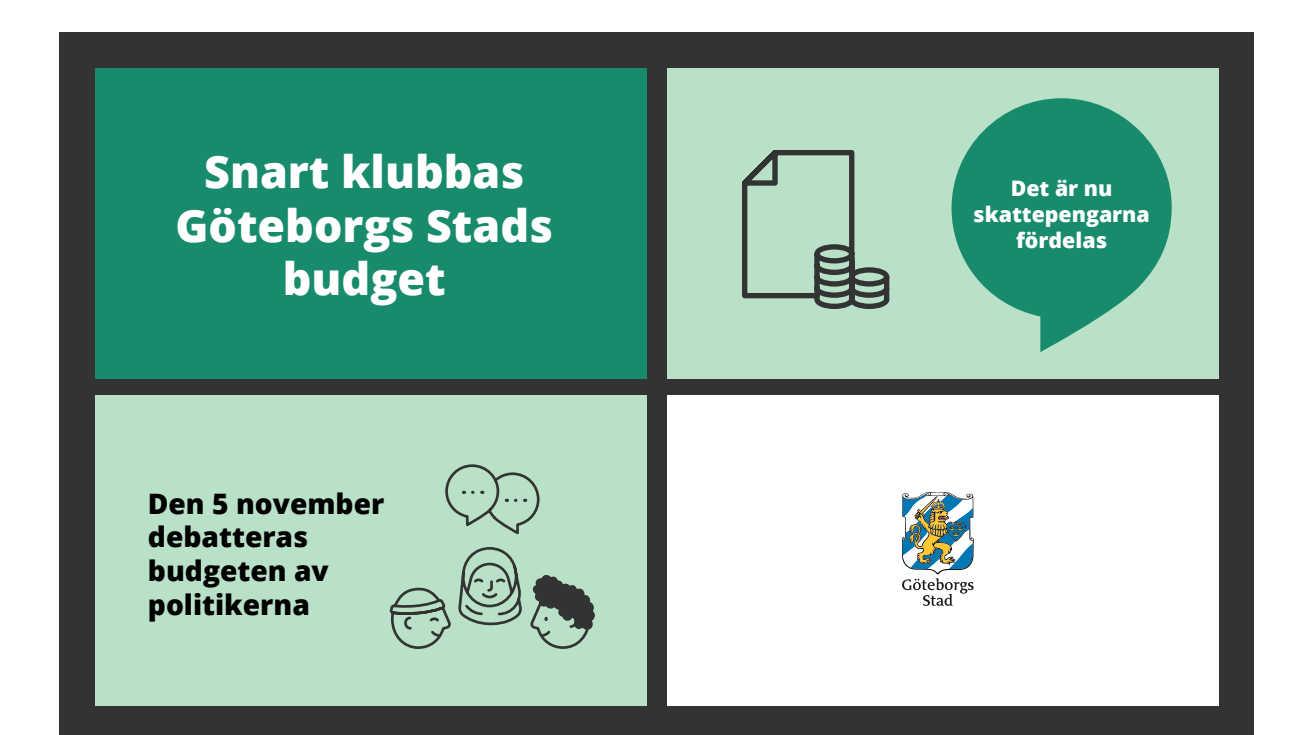

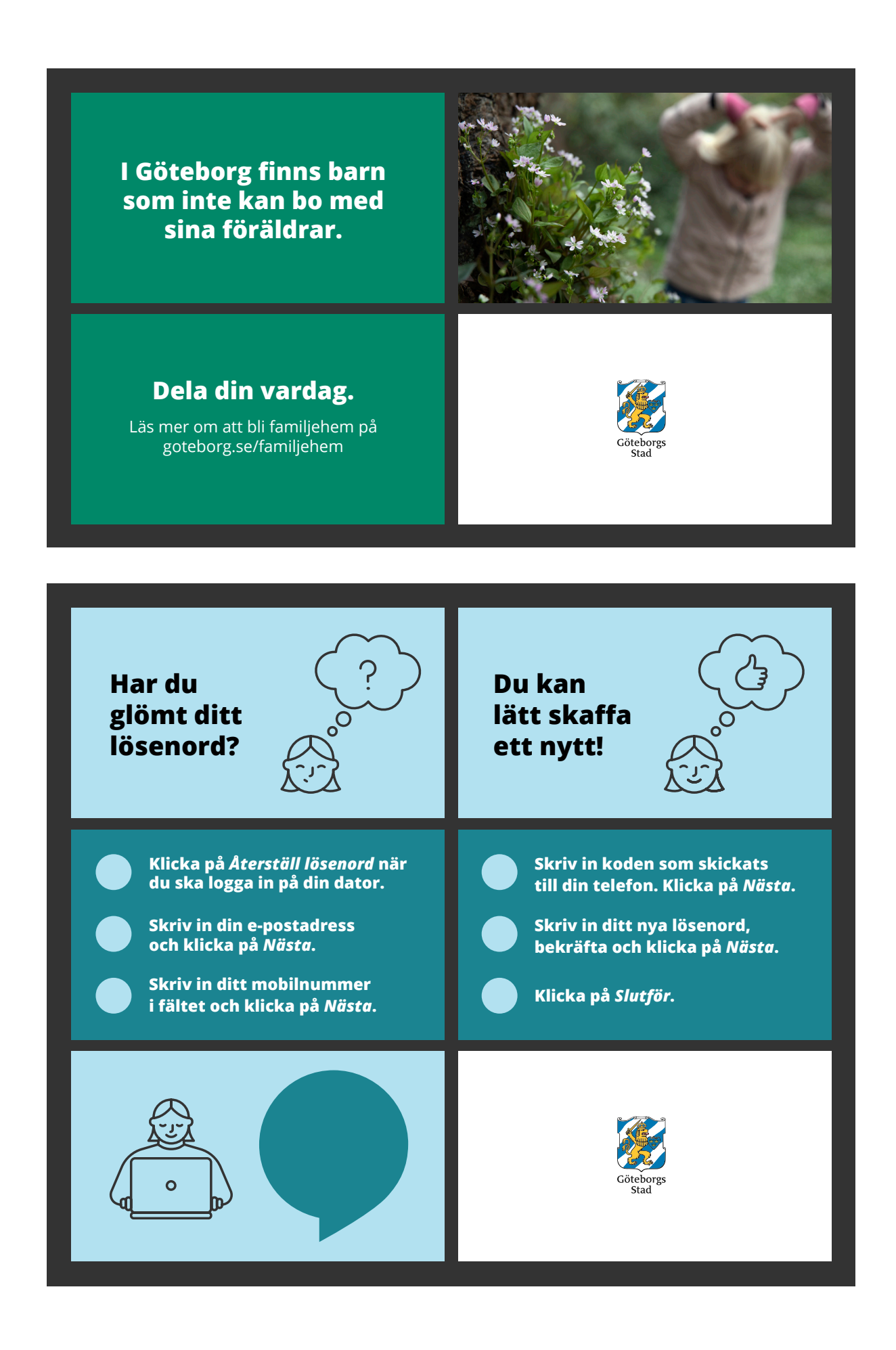

## Sammanfattning: Kort steg för steg-guide

- 1. Hämta Powerpointmallen för filmgrafik från goteborg.se/grafiskprofil.
- **2.** Jobba direkt i mallen och anpassa färgen på bakgrundsplattorna. Läs om **Layout** på första bilden i mallen. Skriv in budskap eller skapa infografik direkt i mallen.
- Om du vill ha foto, illustration, filmklipp eller animerade illustrationer hittar du det på media.goteborg.se.
- 4. Infoga bildinnehållet under Infoga → Bilder/Video.

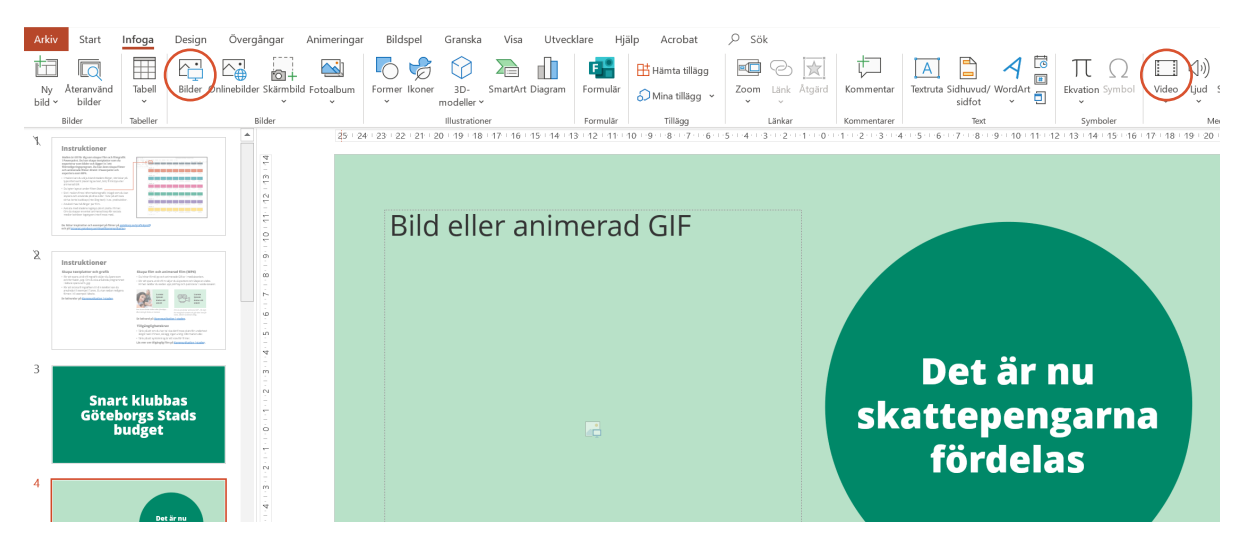

- Lägg till eventuellt ljud genom att infoga en ljudfil eller spela in ljud direkt i Powerpoint under Infoga → Ljud.
- 6. Lägg stadens logotyp mot vit bakgrund som sista bild.
- 7. Radera de bilder som inte ska ingå.
- 8. Ställ in längden på bilderna under Övergångar → Frammatning.
  I mallen är två sekunder förvalt. Anpassa längden efter innehållet på dina bilder.

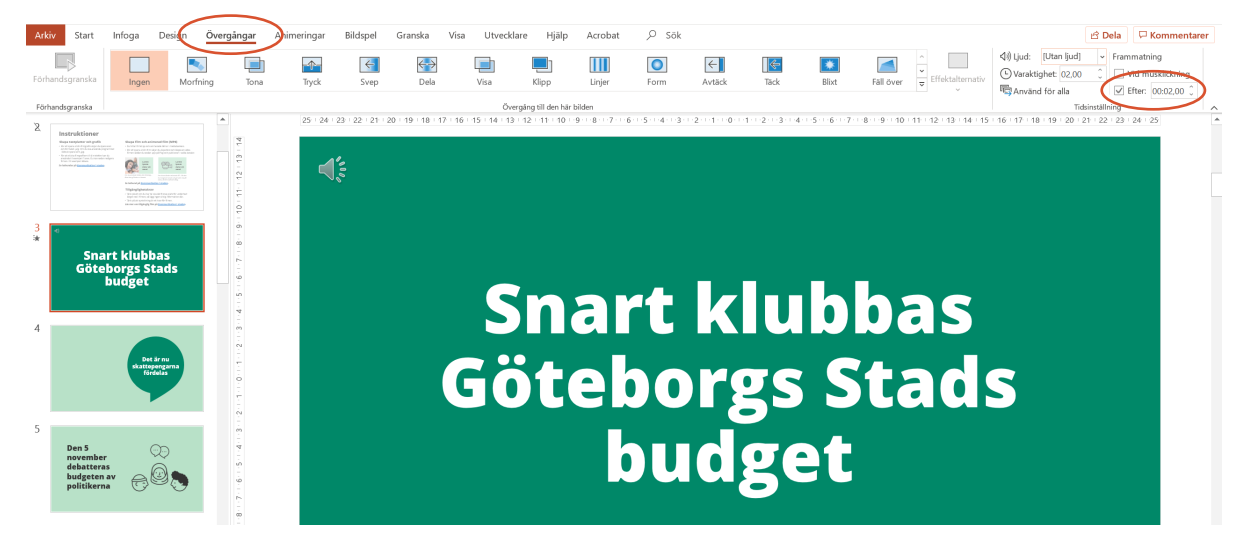

- 9. Välj Exportera och Skapa en video för att spara ut en film.
- **10.** Kolla igenom filmen så att allt blivit rätt, lagra filmen på <u>play.goteborg.se</u> och publicera den i vald kanal!

### Behöver du veta mer eller få rådgivning i specifika fall?

Kontakta enheten visuell kommunikation visuell.kommunikation@intraservice.goteborg.se